## ホームページデータ移行方法

## 対象のお客様は、

<u>京丹波エリアでZAQ「WebSpace」にてホームページを作成されているお客様です。</u>

## ★移行流れ

①ZAQ「WebSpace」からFTPソフトを用いてホームページデータをPC等へダウンロード
※PCにホームページデータがある場合はこの操作は不要です。
②ZTVのWebサーバへホームページデータをアップロード
※絶対パスでの内部リンクがある場合、事前に修正をお願いします。
③ブラウザにURLを入力し動作確認

## ★注意事項

```
URLが変わります。
ZAQ「WebSpace」
www.ktb.zaq.ne.jp/OO/
www.ktb2.zaq.ne.jp/OO/
↓ ↓
·ZTV
www.ztv.ne.jp/OO/
www.zb.ztv.ne.jp/OO/
www.zc.ztv.ne.jp/OO/
www.zd.ztv.ne.jp/OO/
```

2. 絶対パスを使用されている場合、リンク切れが発生する場合があります。 移行後、ホームページのリンクを確認いただき動作確認をお願いします。

 ZAQ公式のCGIを使用されている場合、使用出来なくなります。
CGIアクセスカウンタ
CGI掲示板
CGIゲストブック
CGIフォームハンドラ
※ZTVではアクセスカウンタをご用意しております。 https://www.ztv.co.jp/support/net/06/b.html

4. GoogleやYahooなど検索サイトの検索結果が旧URLが上位に表示される場合があります。 検索結果のヘルプをご覧ください。 参考) ZAQHPサービス(WebSpace)説明ページ https://cs.zaq.ne.jp/knowledgeDetail?an=000477657

| サポート<br>Support                          | ▲ #B\$# □ RAUNC  | 2011スのラーブル用を説用してください<br>ZTV余彩放業業所 料面洗 |
|------------------------------------------|------------------|---------------------------------------|
| < * <u># ±R-FTOPA</u><br><i>F</i> SIZ+BR |                  | <u>b719-240681</u> Q >                |
| ホームページサービス                               |                  |                                       |
| - WebspaceApe y-LX                       |                  | WebSage NEM                           |
| WebSpace#UR                              | E C FTP          |                                       |
|                                          |                  | CGL 18-16                             |
|                                          | 3 CGL 051921-549 |                                       |
|                                          | -0               |                                       |
|                                          |                  |                                       |

ZTVHPサービス関連Q&A

https://www.ztv.co.jp/support/qa/?paged=2&s=%E3%83%9B%E3%83%BC%E3%83%A 0%E3%83%9A%E3%83%BC%E3%82%B8&post\_type=qa#qa-list

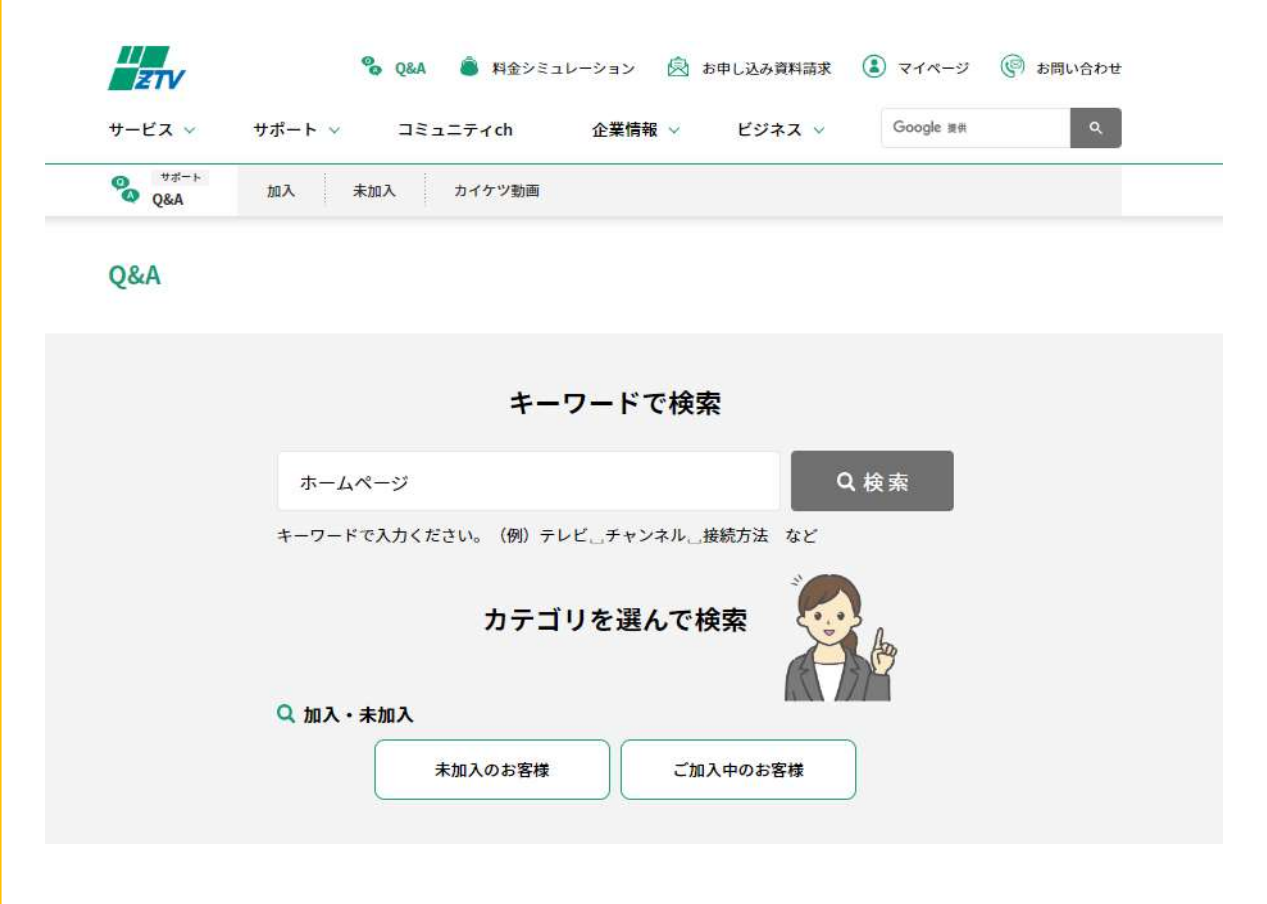

★ZTVへのホームページアップロード方法のご説明

お持ちのパソコンのOS(「Windows」「MAC」など)に対応したFTP用のソフトをご用意ください。

[Windows]

雑誌等にCD-ROMとして付属のものや、ソフトダウンロードサイトで配付されております。(有料・無料あり) 使用法に関しては、各ソフトの説明をご確認ください。

[MAC]

『Fetch』が良く利用されています。 また、雑誌等にCD-ROMとして付属されているものでも可能です。 使用法に関しては、各ソフトの説明をご確認ください。 設定項目 【①HOST(ホスト名)】 データを転送する先のサーバ名になります。 ZTVインターネットのご加入時に配布した「契約内容確認書」を確認の上、お客様の「ドメイン名」を入力ください。 「www.ztv.ne.jp」「www.za.ztv.ne.jp」「www.zb.ztv.ne.jp」 「www.zc.ztv.ne.jp」「www.zd.ztv.ne.jp」を入力してください。

【②UserID(ユーザIDもしくはIDもしくはユーザ名)】 お客様の「アカウント」を入力してください。 ※メールアドレスを変更されても、アカウントは変更されませんので入力時にご注意ください。

【③PasswdもしくはPassword(パスワード)】 お客様のメールのパスワードと同様です。

【④ホストの初期フォルダ(転送先フォルダ)】

ZTVでは、ホストの初期フォルダ(転送先フォルダ/開始フォルダ)の指定はありません。空欄のままで問題ありません。 以上の設定を、FTPソフトの仕様に従い設定すれば、FTPでのアップロードやダウンロードをすることが可能となります。

以上です。